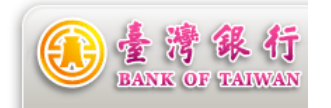

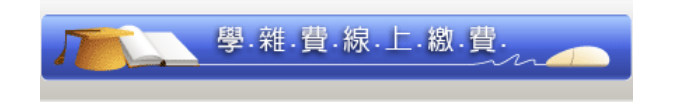

## 晶片金融卡線上繳納學雜費操作步驟

Setp1.登入本行網路ATM,將晶片金融卡插入讀卡機,輸入【晶片金融卡密碼】後點選【確定】。

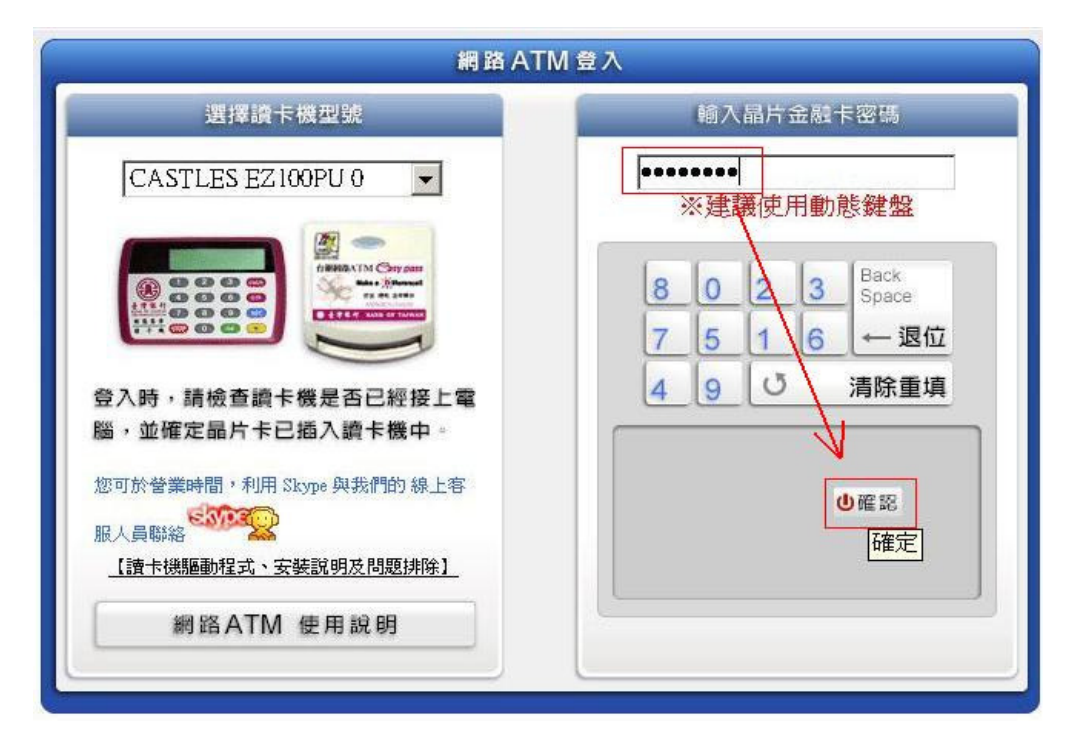

Setp2.點選【交易總覽】-->轉繳稅費卡款-->點選【學雜費】

| 個人設定 →  | 我的帳戶 我的基金    | 我的黃金 我的信用卡                                                                                                    | 我的證券 我的預約                            | 我的交易紀錄             |                            |
|---------|--------------|----------------------------------------------------------------------------------------------------|--------------------------------------|--------------------|----------------------------|
| 查詢總覽    |              |                                                                                                    | -                                    |                    |                            |
| 交易總覽    | 基全理財         | 新台幣轉帳                                                                                                    | 外匯轉帳/匯款                              |                    | 党費卡款                       |
| 新台幣轉帳   | 基金單筆申購       | 【約定戶】新台幣轉帳                                                                                                    | 【約定戶】 台幣結購外匯                         | 各項税費               | 公共事業費-台北市水費                |
| 新台幣還款 ▶ | 基金定期定額申購     | 【非約定戶】新台幣轉帳                                                                                                    | 存款                                   | 電信費-中華電信           | 公共事業費-台電電費                 |
| 繳税費卡款 ▶ | 基金轉換         | 拍賣付款轉帳                                                                                                    | [約定戶] 外匯活期存款<br>結售台幣<br>[約定戶] 外匯匯出匯款 | 電信費-台灣大哥大          | ——<br>公共事業費-台南縣府相關         |
| 存款類查詢 🕨 |              | 新台幣綜存戶活期轉定期                                                                                                    |                                      | 電信費-遠傳電信           | 費用                         |
| 匯率利率 ,  |              |                                                                                                    |                                      | 電信費-和信電訊           | 公 <mark>共事業費-彰化地政事務</mark> |
| 黃金牌價 →  |              |                                                                                                    | (一振央又進叙、入陸中<br>文確款)                  | 電信費-東信電信           | ff                         |
| 網路收款機   |              |                                                                                                    | 【約定戶】外羅綜存活期                          | 電信費-大眾電信費          | 申請停車費代繳                    |
| 基金理財 🕨  | 個人設定         | Contraction of the Contraction of the Contraction o | 存款轉帳                                 | 信用卡曹-臺灣銀行          | 轉繳台北市停車費                   |
| 外匯類轉帳▶  | 帳戶名稱設定       | 新台幣還款                                                                                                    | (同幣別)                                | 信田卡蓉-國泰世華          | 轉繳台北縣停車費                   |
| 黄金存摺 🕨  | 轉帳(轉繳)額度查詢設定 | 【約定戶】就學貸款還款                                                                                                    | 外匯綜存異幣轉換(同帳                          | 信田上書-中國信託          | 轉繳台南市停車費                   |
| 支票類查詢 ▶ | 用戶代號更改       | 一般還款                                                                                                    | <u>3</u> Pa)                         | 作用上事 人新相行          | 轉繳高雄市停車費                   |
| 放款類查詢 🕨 | 用戶密碼更改       | 【約定戶】就學貸款還款-                                                                                                    | 外匯綜存活期存款轉定期                          | 信用下頭"日初」数13        | 健保費                        |
| 外匯類查詢▶  | 用戶電子郵件信箱更改   | 額外還本                                                                                                    |                                      | 信用卡賀-化旗銀行          | 戰欲勞工保險費                    |
| 言用卡查詢 ▶ |              | 【非約定戶】就學貸款還                                                                                                    |                                      | 信用卡費-化旗銀行(大        | 提搬勞工退休金                    |
| 公債票券 ▶  |              | 款一般還款                                                                                                    |                                      | (本市)               | 學雜書                        |
| 員工持股信託  |              | 【非約定戶】就學貸款還<br>款-額外還本                                                                                                    |                                      | 1言用卡貸-化旗(台湾)<br>銀行 | 保險費                        |
|         |              | 【約定戶】個人貸款額外還                                                                                                    | 黃金存摺                                 | 信用卡費-美國運通          | 交通部商港服務費                   |

Setp3.從繳費單上找出【銷帳編號】及【繳費金額】等欄位。

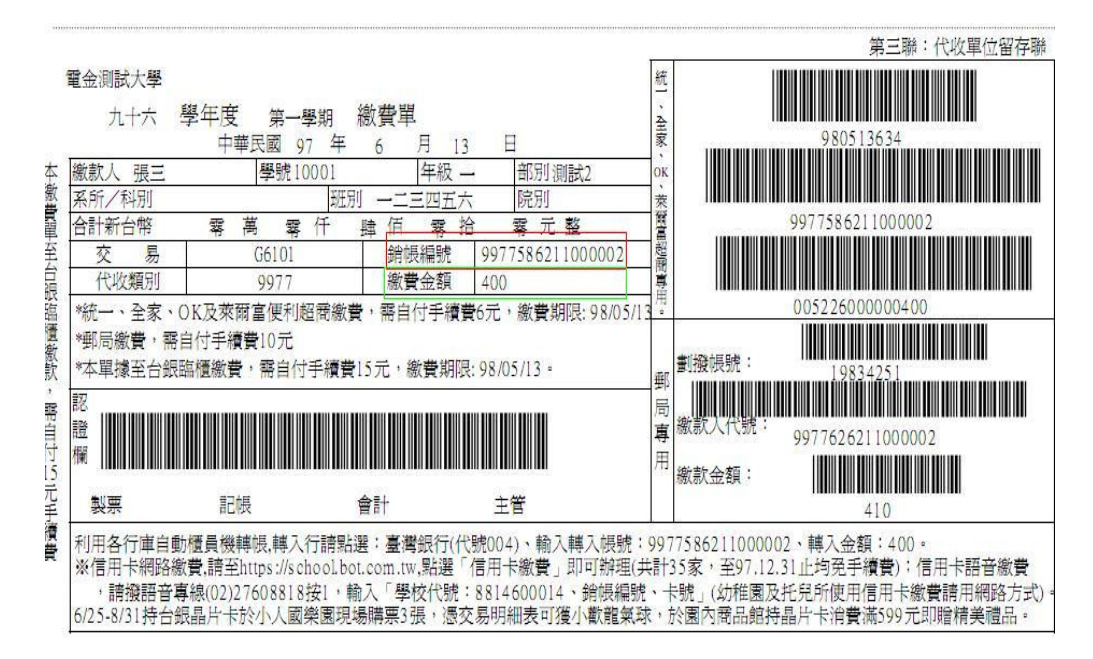

Setp4.輸入【銷帳編號】及【繳費金額】後,點選【下一步】。

|                                                   |                     | 學雜費              |          |  |  |  |
|---------------------------------------------------|---------------------|------------------|----------|--|--|--|
| 付款帳號                                              | 004 台灣銀行            | 0000003002139283 | 選擇其他轉出帳號 |  |  |  |
| 繳款類別                                              | 學雜費                 |                  |          |  |  |  |
| 銷帳編號                                              | 9977586211000002    |                  |          |  |  |  |
| 繳費金額                                              | 新台幣 400 元 (8位)(無角分) |                  |          |  |  |  |
| 轉出存摺備註欄 可輸入24個英文字(12個中文字),前12個英文字(6個中文字)會列印在轉出存摺進 |                     |                  |          |  |  |  |
|                                                   |                     |                  | 下一步着除    |  |  |  |
|                                                   |                     |                  |          |  |  |  |

Setp5.輸入【晶片卡密碼】及【交易驗證碼】後,點選【啓動轉帳交易】。

| 網路ATM O 富裕人          | □ 2007<br>2017<br>2017<br>2017<br>2017<br>2017<br>2017<br>2017 |  |  |  |  |  |
|----------------------|----------------------------------------------------------------|--|--|--|--|--|
| 我的帳戶 我的基金            | 我的黃金 我的信用卡 我的證券 我的預約 我的交易紀錄                                    |  |  |  |  |  |
|                      | 學雜費                                                            |  |  |  |  |  |
| 付款帳號                 | 004 台灣銀行 - 0000003002139283                                    |  |  |  |  |  |
| 繳款類別                 | 學雜費                                                            |  |  |  |  |  |
| 銷帳艑號                 | 9977586211000002                                               |  |  |  |  |  |
| 繳費金額                 | 新台幣 400 元                                                      |  |  |  |  |  |
| 密碼驗證<br>[請再次輸入晶片卡密碼] | ••••••• 9041386725                                             |  |  |  |  |  |
| 交易驗證碼                | 1828 老驗證碼無法辨示: 證按[重新產生] 1828 重新產生                              |  |  |  |  |  |
|                      |                                                                |  |  |  |  |  |

Setp6.確認資訊無誤後,將晶片卡拔出再重新插入,點選【確定】。

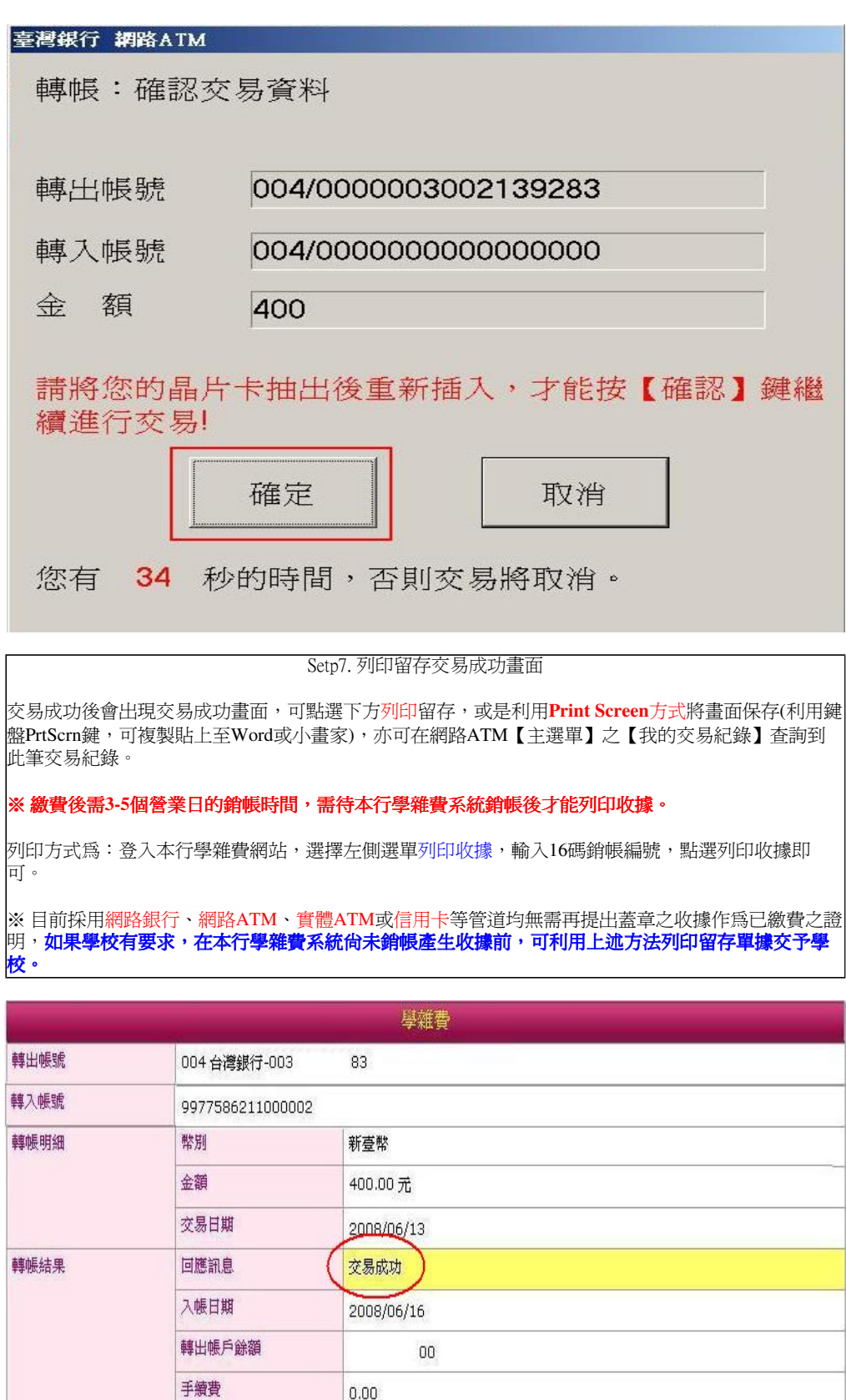

http://www.bot.com.tw/ebc/school/instruction.htm

列印

回我的帳戶